#### Milestone XProtect Migration Made Easy

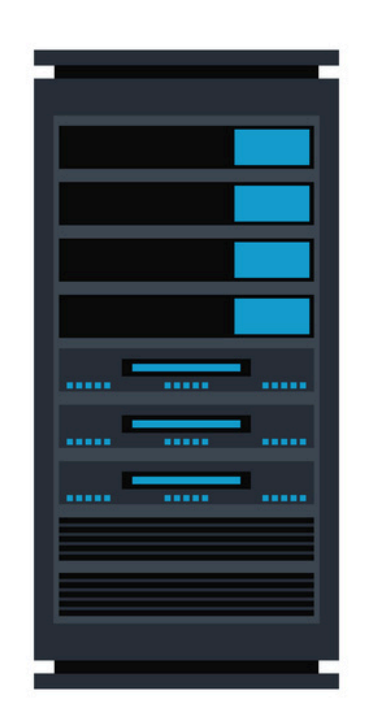

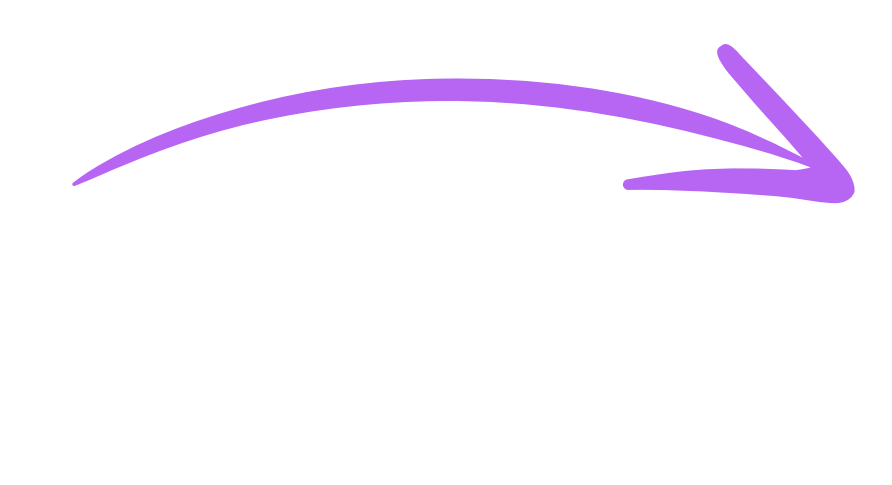

#### **XPort** User Manual

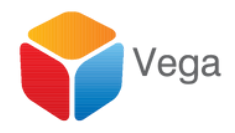

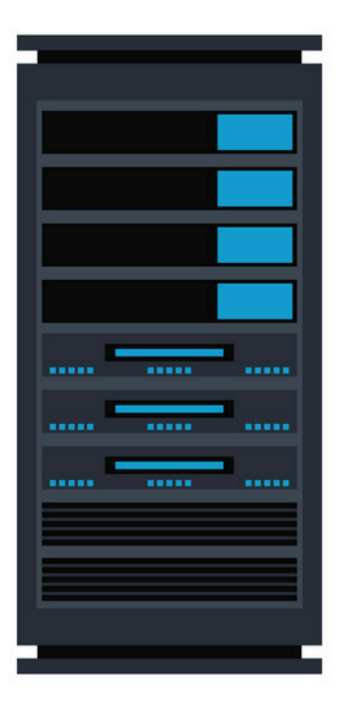

| me         | <u></u>                    | Date mod  | lified  | Туре               | Size      |
|------------|----------------------------|-----------|---------|--------------------|-----------|
| checksu    | Im                         | 9/30/2024 | 8:27 AM | Text Document      | 1 KB      |
| 💿 Validate | Installer                  | 9/27/2024 | 9:31 AM | Windows Batch File | 1 KB      |
| BE XPe     |                            | 0/20/2024 | 8:26 AM | Application        | 38,679 KB |
|            | <u>O</u> pen               |           |         |                    |           |
|            | Run as administrator       |           |         |                    |           |
|            | Iroubleshoot compatibility |           |         |                    |           |
|            | Pin to Start               |           |         |                    |           |
|            | Share                      |           |         |                    |           |
|            | <u>G</u> ive access to     | >         |         |                    |           |
|            | Pin to tas <u>k</u> bar    |           |         |                    |           |
|            | Restore previous versions  |           |         |                    |           |
|            | Se <u>n</u> d to           | >         |         |                    |           |
|            | Cut                        |           |         |                    |           |
|            | <u>C</u> opy               |           |         |                    |           |
|            | Create shortcut            |           |         |                    |           |
|            | <u>D</u> elete             |           |         |                    |           |
|            | Rena <u>m</u> e            |           |         |                    |           |
|            | P <u>r</u> operties        |           |         |                    |           |

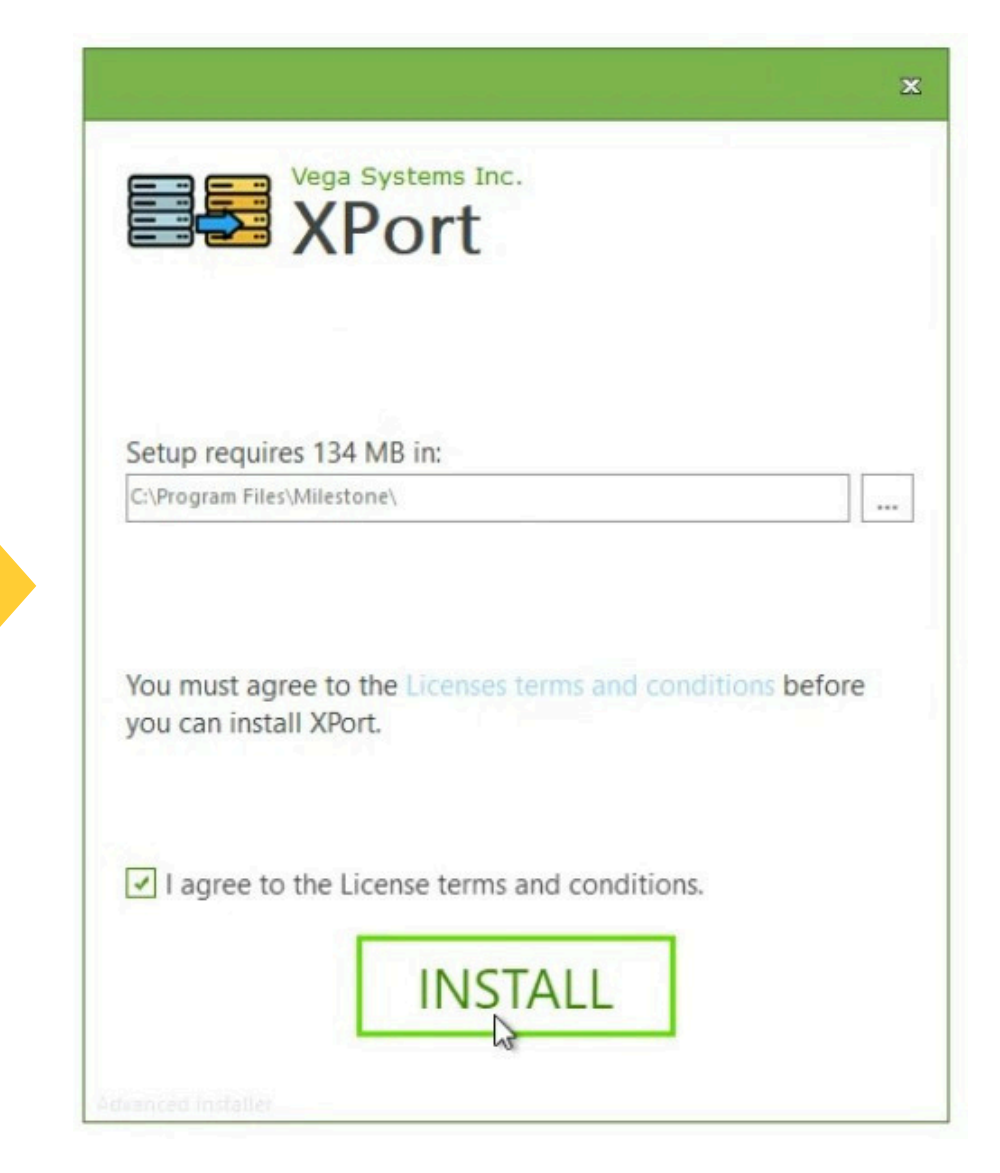

# Installation

Install XPort on the Destination Management Server

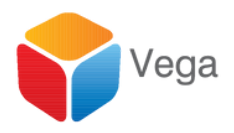

|                                        | x      |
|----------------------------------------|--------|
| Vega Systems Inc.<br>XPort             |        |
| XPort has been successfully installed. |        |
|                                        |        |
|                                        |        |
|                                        |        |
|                                        |        |
|                                        | Finish |

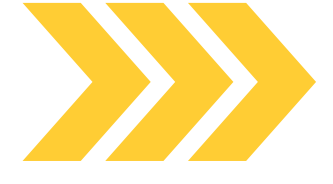

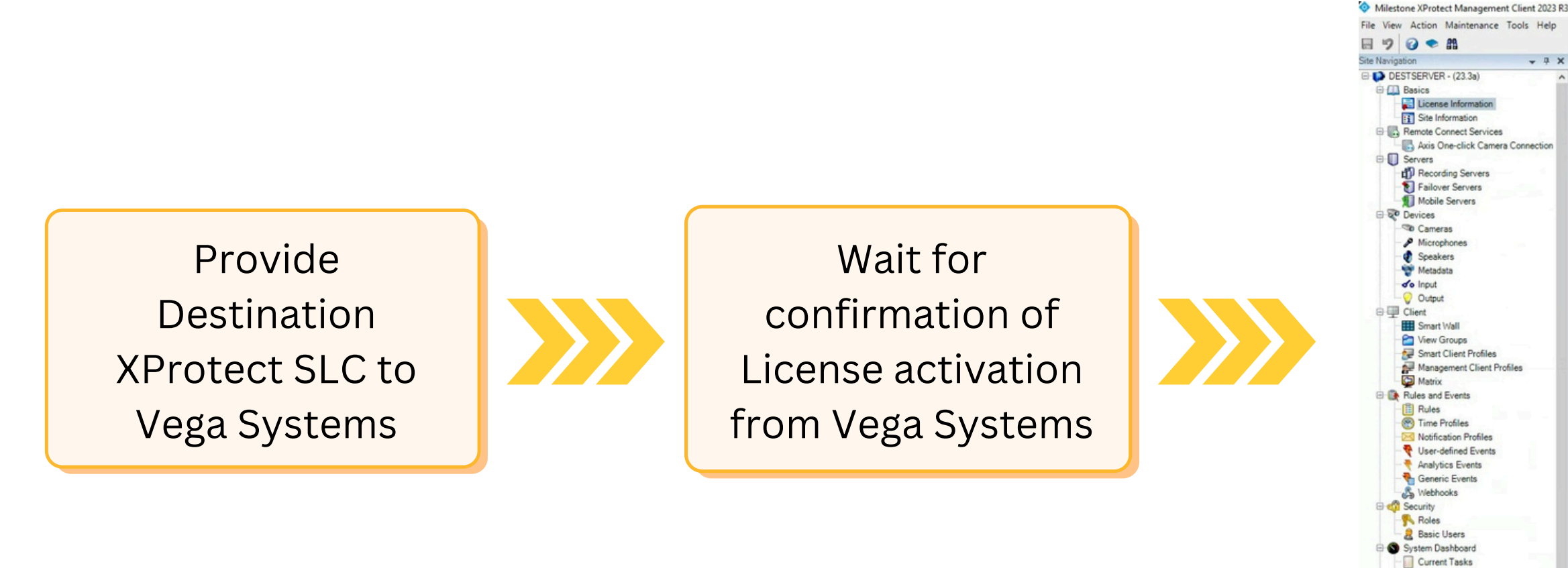

#### Licensing On the Destination Management Server

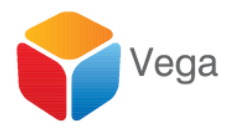

#### Refresh License

| iconsod to:                           | M                           | lestone Cam                  |                  |              |                   |  |
|---------------------------------------|-----------------------------|------------------------------|------------------|--------------|-------------------|--|
| LICONDO N.                            | Ye                          | ur aurrent lauel: Pasia      |                  |              |                   |  |
|                                       | 10                          | ur current level: basic      |                  |              |                   |  |
|                                       | 1                           | Winter Connected             |                  |              |                   |  |
|                                       |                             | omation about Milestone Care |                  |              |                   |  |
|                                       |                             |                              |                  |              |                   |  |
| Installed Products                    |                             |                              |                  |              |                   |  |
| Product Version                       | Software License Code       | Expiration Date              | Milestone Care F | Plus Milesto | ne Care Premium   |  |
| XProtect Corporate 2023 R3 Test       | M01-C01-233-02-6C4          | E22 12/13/2024               | N/A              |              | N/A               |  |
| Milestone XProtect Smart Wall         | M01-P03-100-02-6C53         | 3E2 Unrestricted             | Unrestricted     |              |                   |  |
| XProtect incident Manager 2023 R3     | N/A                         | 9/29/2024                    | 9/29/2024        | 0.00         |                   |  |
| License Overview - All sites          | License Details - All Sites |                              |                  |              |                   |  |
| License Type                          | Activated                   |                              |                  |              |                   |  |
| Device Licenses                       | 3 out of 25                 |                              |                  |              |                   |  |
| XPort                                 | 0 out of N/A                |                              |                  |              |                   |  |
|                                       |                             |                              |                  |              |                   |  |
| License Details - Current Site: DESTS | ERVER                       |                              |                  |              |                   |  |
|                                       |                             |                              | In Come Provid   | Grace Period | Mithout License   |  |
| License Type                          | Activated                   | Changes without activation   | In Grace Period  | Expired      | White our clochas |  |
| License Type<br>Device Licenses       | Activated<br>0              | 2 out of 10                  | 0                | Expired<br>0 | 0                 |  |

System Monitor System Monitor Threshold & Evidence Lock

Server Logs B T Metadata Use Netadata Search Access Control

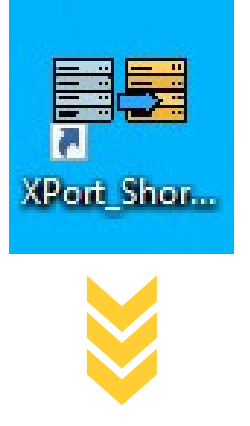

|                   |                                         |                     | 1                                        |
|-------------------|-----------------------------------------|---------------------|------------------------------------------|
| nect to Sites     |                                         |                     |                                          |
| tination Manageme | ent Server                              | Source Management S | Server                                   |
| Server:           | http://localhost/                       | Server:             | http://192.168.2.211                     |
| Authentication:   | Windows Authentication (Current User) < | Authentication:     | Windows Authentication (Current User) $$ |
| Username:         | LENOVO-29EUE62K\admin                   | Username:           | LENOVO-29EUE62K\admin                    |
| Password:         |                                         | Password:           |                                          |
|                   | Remember Password                       |                     | Remember Password                        |
|                   |                                         |                     |                                          |

# Run & Login

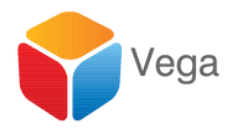

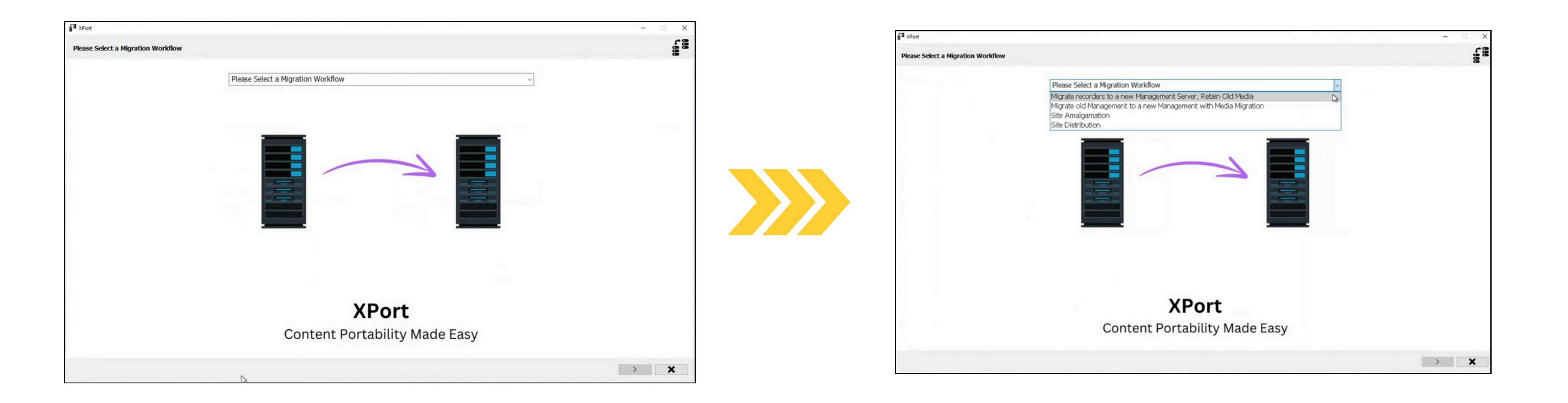

# **Choose Migration Workflow**

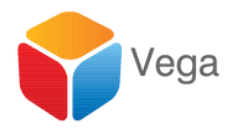

#### Retire an Old Management Server, Migrate Recorders to a New Management Server, Retain Old Media

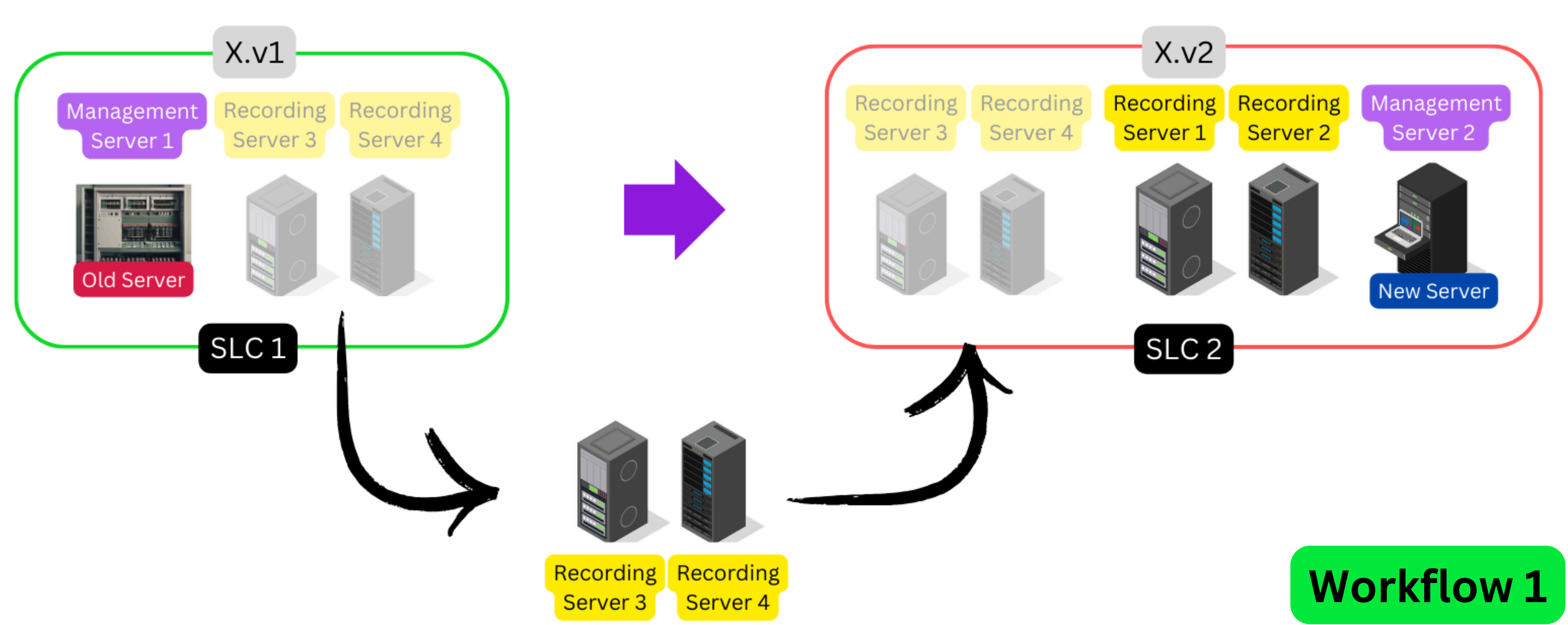

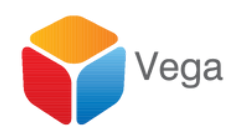

|                           |          | Introduction |          |         |            |             |         |            |         |               |
|---------------------------|----------|--------------|----------|---------|------------|-------------|---------|------------|---------|---------------|
|                           |          |              |          |         |            |             |         |            |         |               |
|                           |          |              |          |         |            |             |         |            |         |               |
| XProtect Corporate 2021 R | R2 Test  | 1            |          | X.v.    | 1          |             |         |            |         | (             |
| Source - Pending          |          |              | Managem  | ent     | Recording  |             |         |            |         | 10.00         |
| XProtect Corporate 2023 F | R3 Test  | 1 C C        | Server   | 1       | Server 3   |             |         |            |         | A DECEMBER OF |
| Destination - Pendin      | 9        |              |          |         |            |             |         |            |         |               |
|                           | -        | 1.1.1.1      |          | 2       |            | -           |         |            |         |               |
| 0%                        |          | 1. N. S.     | KEEDER   | II III  |            |             |         |            |         | 18            |
|                           |          |              | Old Serv | /er     |            |             |         |            |         | 12            |
| ligrate Roles             | X        |              | 1000     |         | - 1        |             |         |            |         |               |
| estination Recorder       | X        |              |          | SLC     | 1          |             |         |            |         |               |
|                           | -        |              |          | _       |            |             |         |            |         |               |
| ource Recorder            | <b>A</b> |              |          |         |            | *           |         |            |         |               |
| torage Check              | X        |              |          |         |            |             |         | 0          |         |               |
| Migrate Devices           | X        |              |          |         |            |             |         | 0          | ~       |               |
| Migrate View Groups       | X        |              |          |         |            | /           |         |            |         |               |
| Forsto Decorder           | ~        |              |          |         |            |             |         | Recording  |         |               |
| nigrate Recorder          | <b>A</b> |              |          |         |            |             |         | Server 3   |         |               |
| Nove Devices              | X        |              |          |         |            |             |         |            |         |               |
| Restore Media             | X        |              |          |         |            |             |         |            |         | 1             |
| Clean Up                  | X        | 1            |          | In this | workflow,  | we will m   | iove on | e existing | g recor | der with all  |
|                           |          |              |          | manag   | ement ser  | ver that is | to be   | retired, t | o a ne  | wer destinat  |
|                           |          |              |          | workflo | ow to move | e multiple  | record  | ers.       |         |               |
|                           |          |              |          |         |            |             |         |            |         |               |
| <b>1</b>                  |          |              |          |         |            |             |         |            |         |               |
| Vega Systems              | Inc.     |              |          |         |            |             |         |            |         |               |

# Introductory Information

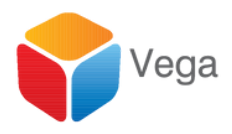

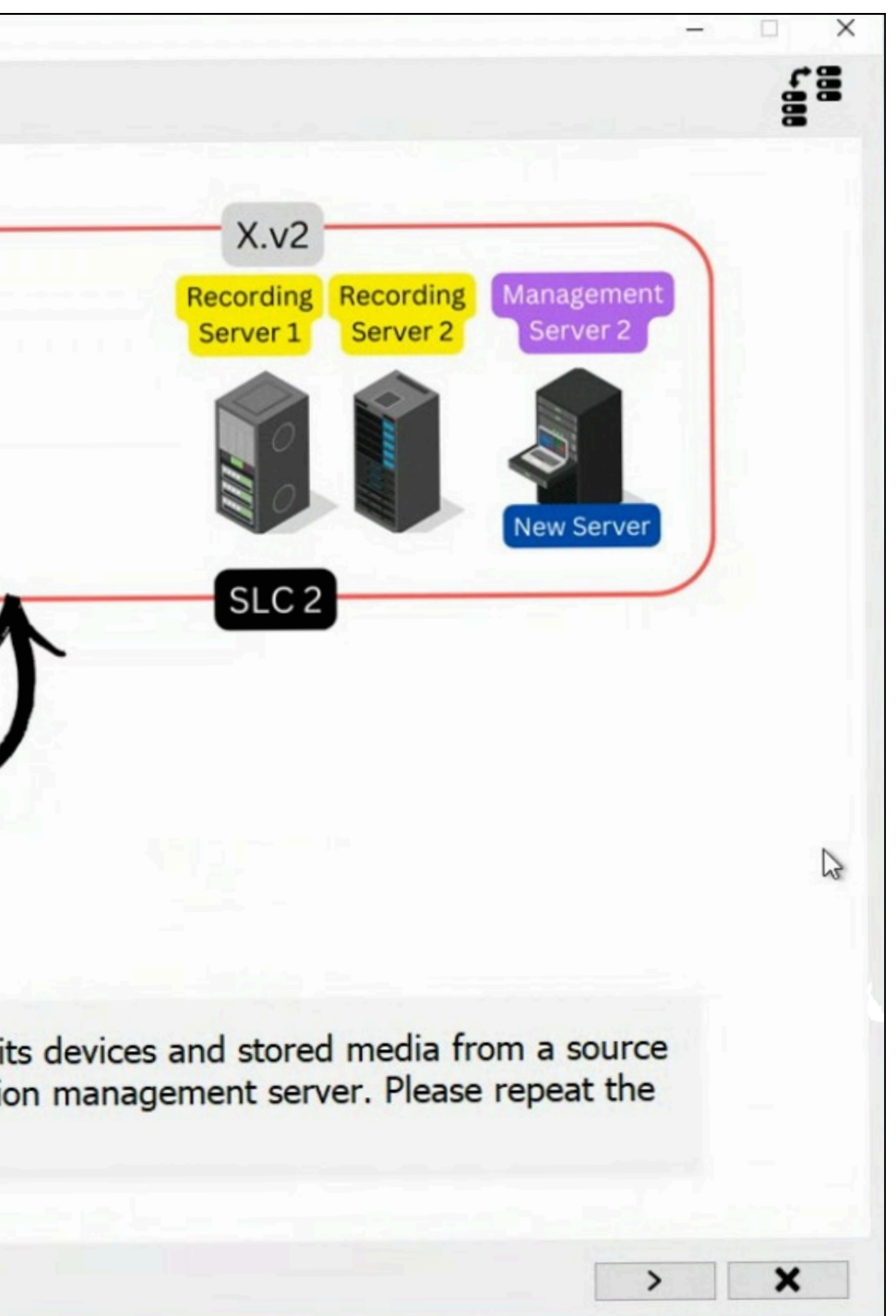

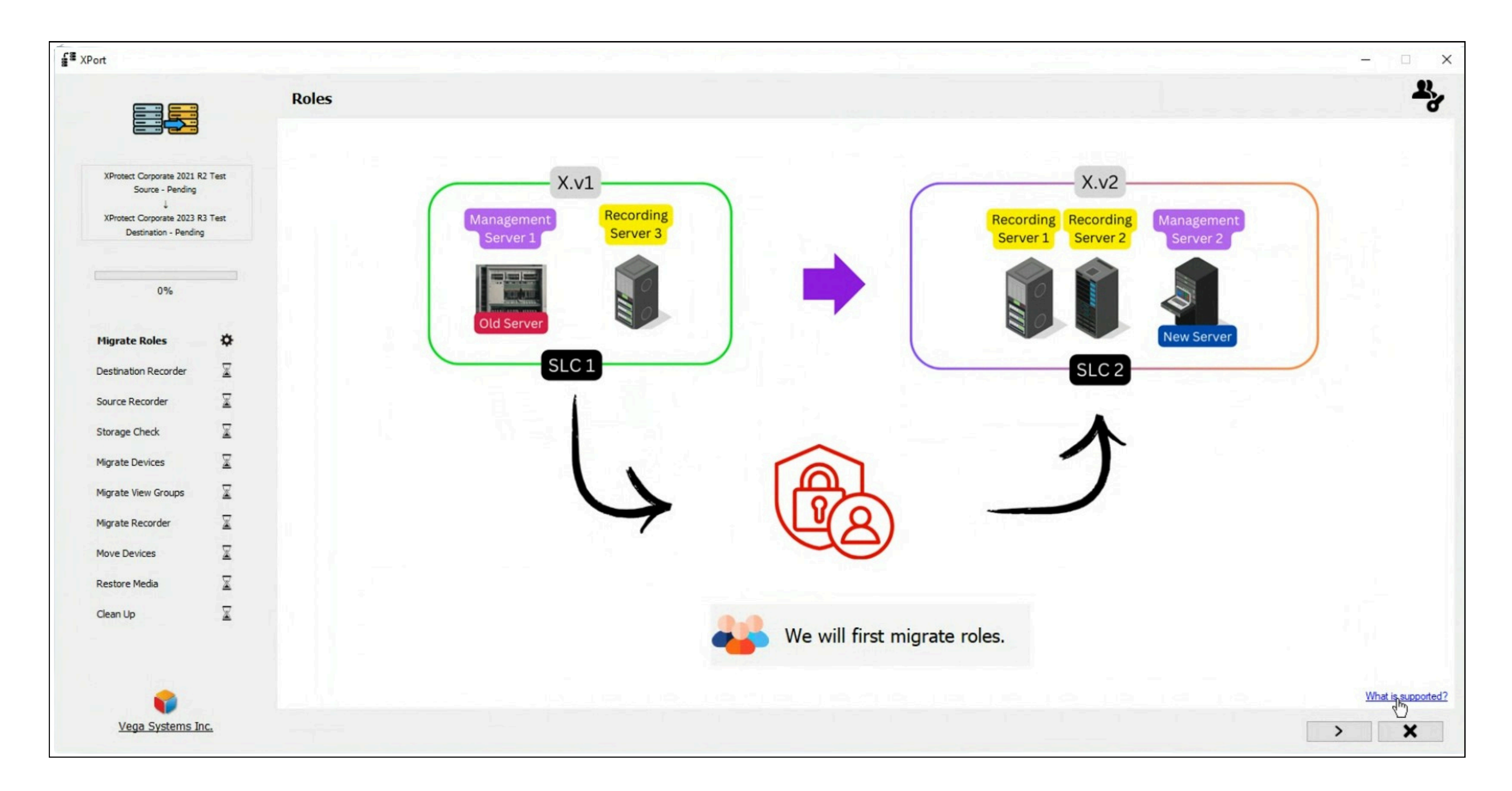

# **Role Migration**

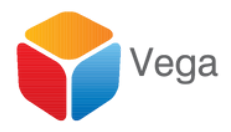

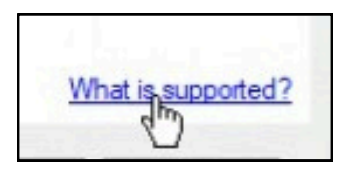

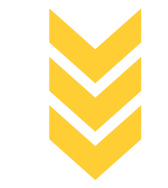

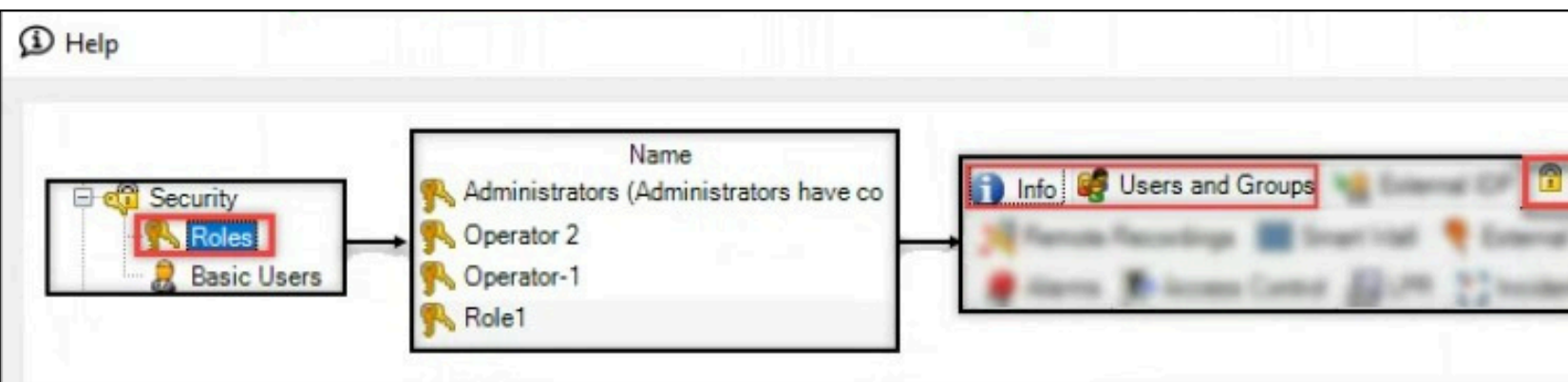

Note: The following properties are migrated: Info, Users and Groups, Overall Security.

For user migration:

- \* Local machine users are not migrated.
- \* Basic, WindowsGroup, and Active Directory users are migrated.
- \* Basic users will need to update their password upon first login.

# What is supported?

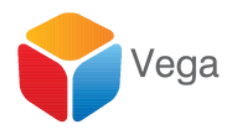

| verall Security | - Group | lanan | 10 march 10 |  |
|-----------------|---------|-------|-------------|--|
|                 |         |       |             |  |
|                 |         |       |             |  |
|                 |         |       |             |  |

|                                                    |              | Choose the | roles to migrat | te to the destin | ation server |           |       |  |
|----------------------------------------------------|--------------|------------|-----------------|------------------|--------------|-----------|-------|--|
| XProtect Corporate 2021 R                          | 2 Test       |            |                 |                  |              |           | Roles |  |
| Source - Pending<br>↓<br>XProtect Corporate 2023 R | 3 Test       |            |                 |                  |              | ✓ R1 ✓ R2 |       |  |
| Destination - Pending                              |              |            |                 |                  |              | 1 I s     |       |  |
| 0%                                                 |              |            |                 |                  |              |           |       |  |
| Migrate Roles                                      | ø            |            |                 |                  |              |           |       |  |
| Destination Recorder                               | X            |            |                 |                  |              |           |       |  |
| Source Recorder                                    | X            |            |                 |                  |              |           |       |  |
| Storage Check                                      | X            |            |                 |                  |              |           |       |  |
| Migrate Devices                                    | X            |            |                 |                  |              |           |       |  |
| Migrate View Groups                                | X            |            |                 |                  |              |           |       |  |
| Migrate Recorder                                   | X            |            |                 |                  |              |           |       |  |
| Nove Devices                                       | X            |            |                 |                  |              |           |       |  |
| Restore Media                                      | X            |            |                 |                  |              |           |       |  |
| Clean Up                                           | $\mathbf{X}$ |            |                 |                  |              | -         |       |  |
|                                                    |              |            |                 |                  |              | -         |       |  |
|                                                    |              |            |                 |                  |              |           |       |  |

# Choose Roles To Migrate

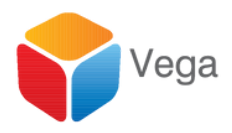

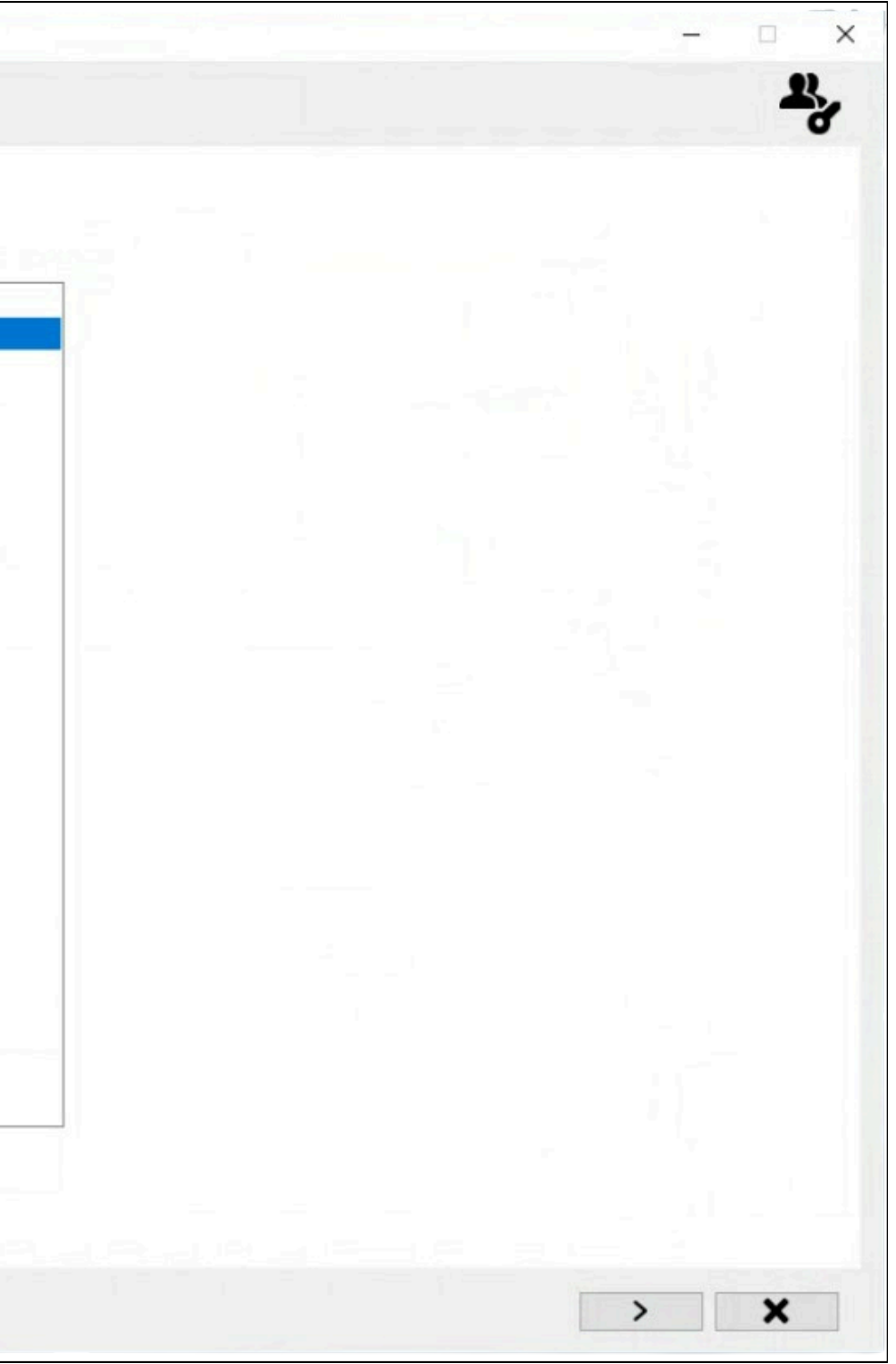

|                           |              | Migrato Dolos |                                                                                                    |          |                          |
|---------------------------|--------------|---------------|----------------------------------------------------------------------------------------------------|----------|--------------------------|
|                           |              | migrate Roles |                                                                                                    |          |                          |
|                           |              |               |                                                                                                    |          |                          |
|                           |              |               |                                                                                                    |          |                          |
| XProtect Corporate 2021 R | 2 Test       |               |                                                                                                    |          |                          |
| Jource - Pending          |              |               |                                                                                                    |          |                          |
| XProtect Corporate 2023 R | 3 Test       |               | Roles                                                                                                    | Progress | Status                   |
| Description + Pending     |              |               | R1                                                                                                    |          | Role migration completed |
|                           |              |               | R2                                                                                                    |          | Role migration completed |
| 0%                        |              |               |                                                                                                    |          |                          |
|                           |              |               |                                                                                                    |          |                          |
| ligrate Roles             | ø            |               |                                                                                                    |          |                          |
|                           | -            |               |                                                                                                    |          |                          |
| estination Recorder       | ×            |               |                                                                                                    |          |                          |
| ource Recorder            | $\mathbf{X}$ |               |                                                                                                    |          |                          |
| storage Check             | ¥            |               |                                                                                                    |          |                          |
|                           | _            |               |                                                                                                    |          |                          |
| ligrate Devices           | ×            |               | The set of the set of the set of |          |                          |
| ligrate View Groups       | X            |               |                                                                                                    |          |                          |
| ligrate Recorder          | ¥            |               |                                                                                                    |          |                          |
|                           | -            |               |                                                                                                    |          |                          |
| love Devices              | ×            |               |                                                                                                    |          |                          |
| lestore Media             | X            |               |                                                                                                    |          |                          |
| lean Up                   | x            |               |                                                                                                    |          |                          |
|                           |              |               |                                                                                                    |          |                          |
|                           |              |               |                                                                                                    |          |                          |
|                           |              |               |                                                                                                    |          |                          |
|                           |              |               |                                                                                                    |          |                          |

### **Migrate to Destination Data Base**

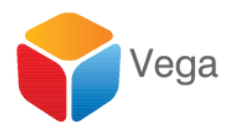

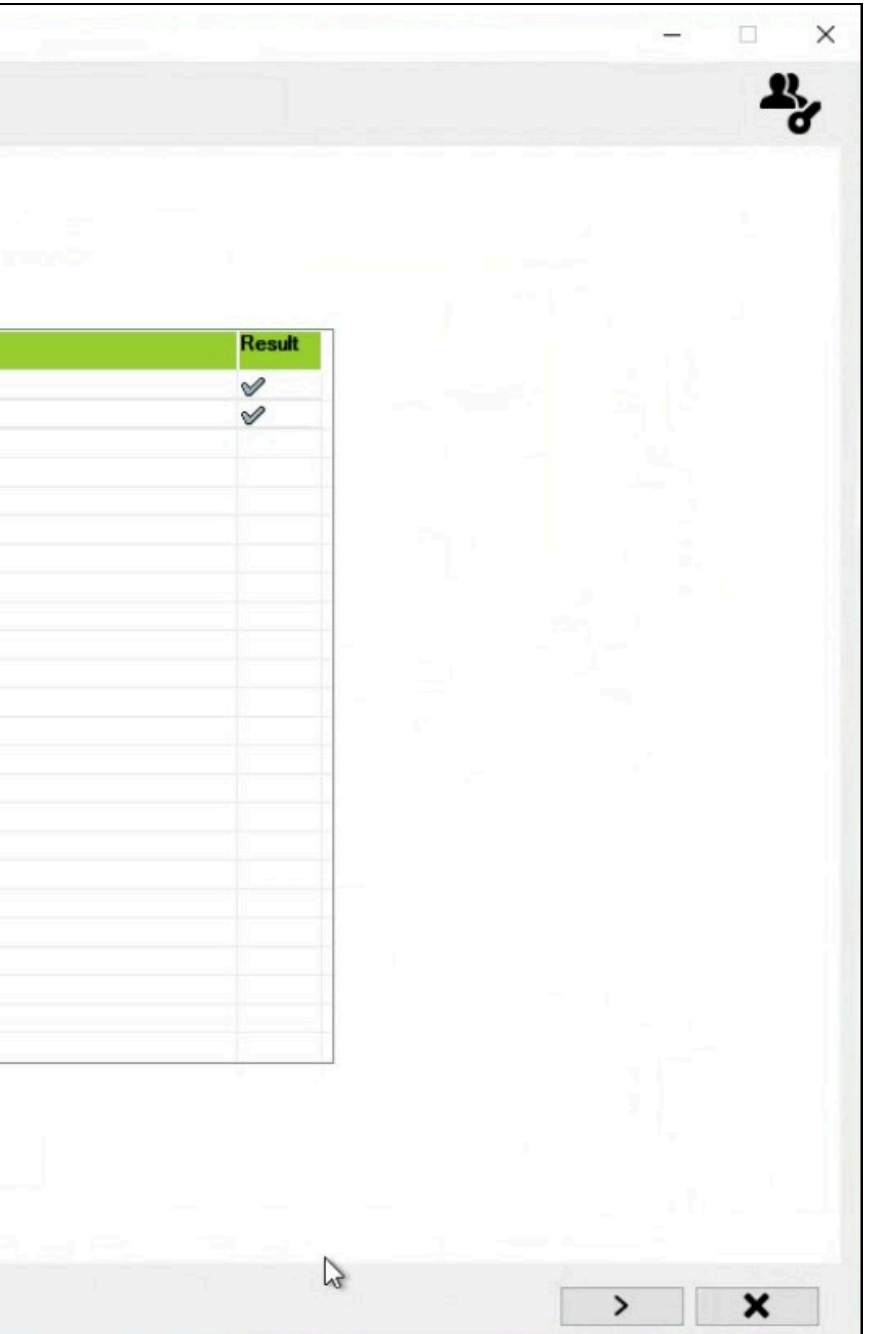

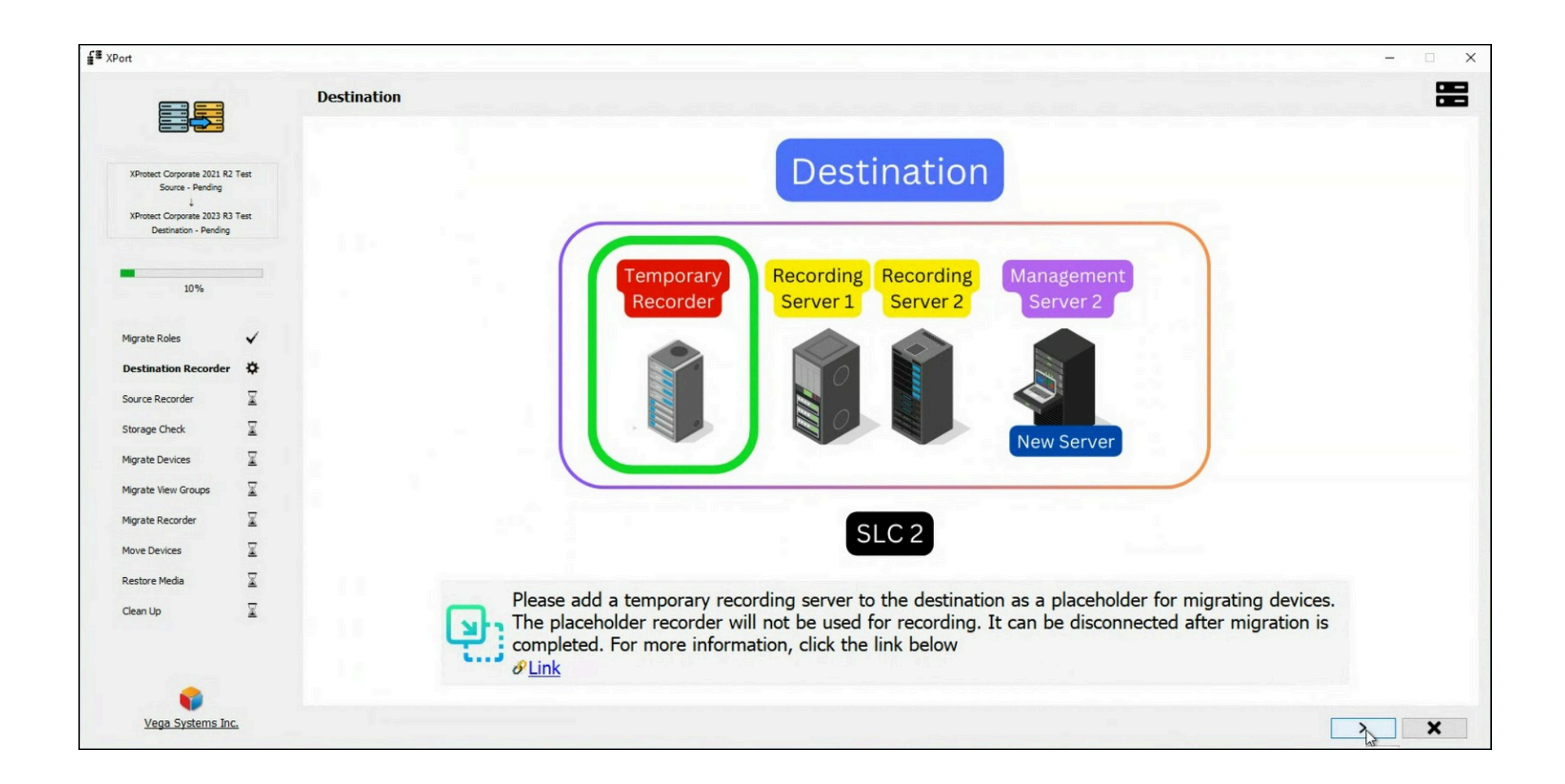

# Add A Temporary Recorder at the Destination

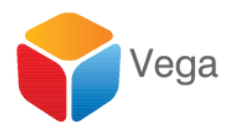

|                                                     |      |             |             |               | <u> 영화 (1997년</u> 1911년) |                   |               |                |           |
|-----------------------------------------------------|------|-------------|-------------|---------------|--------------------------|-------------------|---------------|----------------|-----------|
|                                                     |      | Destination | XProtect De | etected : XPr | otect Corporate 2        | 2023 R3 Test (v2  | 3.3.0.1)      |                |           |
| XProtect Corporate 2021 R2                          | Test |             |             |               |                          |                   |               | Recording Serv | ers       |
| Source - Pending                                    |      |             |             |               |                          | DESTSERVER DestR1 |               |                |           |
| XProtect Corporate 2023 R3<br>Destination - Pending | Test |             |             |               | Ľ                        | DESTSERVER DESTS  | ERVER         |                |           |
|                                                     |      |             |             |               |                          |                   |               |                |           |
| -                                                   |      |             |             |               |                          |                   |               |                |           |
| 10%                                                 |      |             |             |               |                          |                   |               |                |           |
|                                                     |      |             |             |               | 1000                     |                   |               |                |           |
| Migrate Roles                                       | ~    |             |             |               |                          |                   |               |                |           |
| Destination Recorder                                | \$   |             |             |               |                          |                   |               |                |           |
| Source Recorder                                     | X    |             |             |               |                          |                   |               |                |           |
| Storage Check                                       | X    |             |             |               | 5 5 5                    |                   |               |                |           |
| Migrate Devices                                     | X    |             |             |               | 14.                      |                   |               |                |           |
| Migrate View Groups                                 | X    |             |             |               |                          |                   |               |                |           |
| Migrate Recorder                                    | X    |             |             |               |                          |                   |               |                |           |
| Move Devices                                        | X    |             |             |               |                          |                   |               | S              |           |
| Restore Media                                       | X    |             |             |               |                          |                   |               |                |           |
| Clean Up                                            | X    |             | -           | If the        | temporary re             | cording serve     | r is not list | ed, register   | it with t |
|                                                     |      |             |             | Refre         | sh" to update            | e the list. For   | more inform   | nation, click  | the link  |
|                                                     |      |             |             | 🥑 🔗 Link      |                          |                   |               |                |           |

#### Select the Temporary Recorder

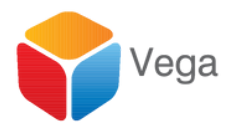

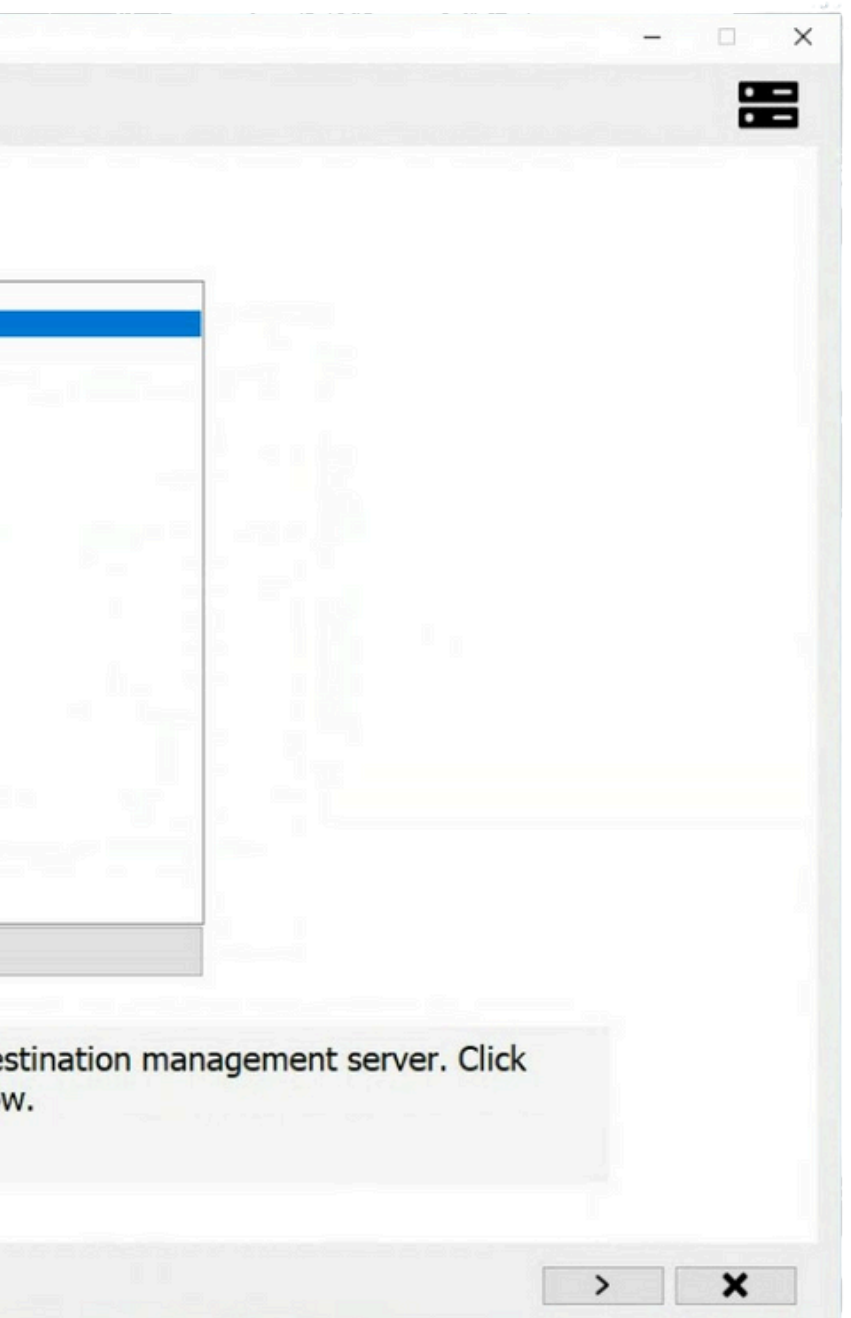

|                                                 |          | Source XProtect Detected : XProtect Corporate 2021 R2 Test (v21.2.0.1) |
|-------------------------------------------------|----------|------------------------------------------------------------------------|
| XProtect Corporate 2021 R<br>Source - Pending   | 2 Test   | Recording Servers                                                      |
| XProtect Corporate 2023 R Destination - DESTSER | 13, Test | SRCSERVER SRCR1<br>SRCSERVER SRCR2.vegadom.com<br>SRCSERVER SRCSERVER  |
| 20%                                             |          |                                                                        |
| Migrate Roles                                   | ~        |                                                                        |
| Destination Recorder                            | ~        |                                                                        |
| Source Recorder                                 | \$       |                                                                        |
| Storage Check                                   | X        |                                                                        |
| Migrate Devices                                 | X        |                                                                        |
| Migrate View Groups                             | X        |                                                                        |
| Migrate Recorder                                | X        |                                                                        |
| Move Devices                                    | X        |                                                                        |
| Restore Media                                   | X        |                                                                        |
| Clean Up                                        | X        | G                                                                      |
|                                                 |          |                                                                        |

# Select the First Source Recorder to Migrate

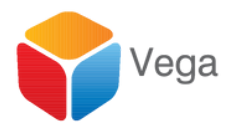

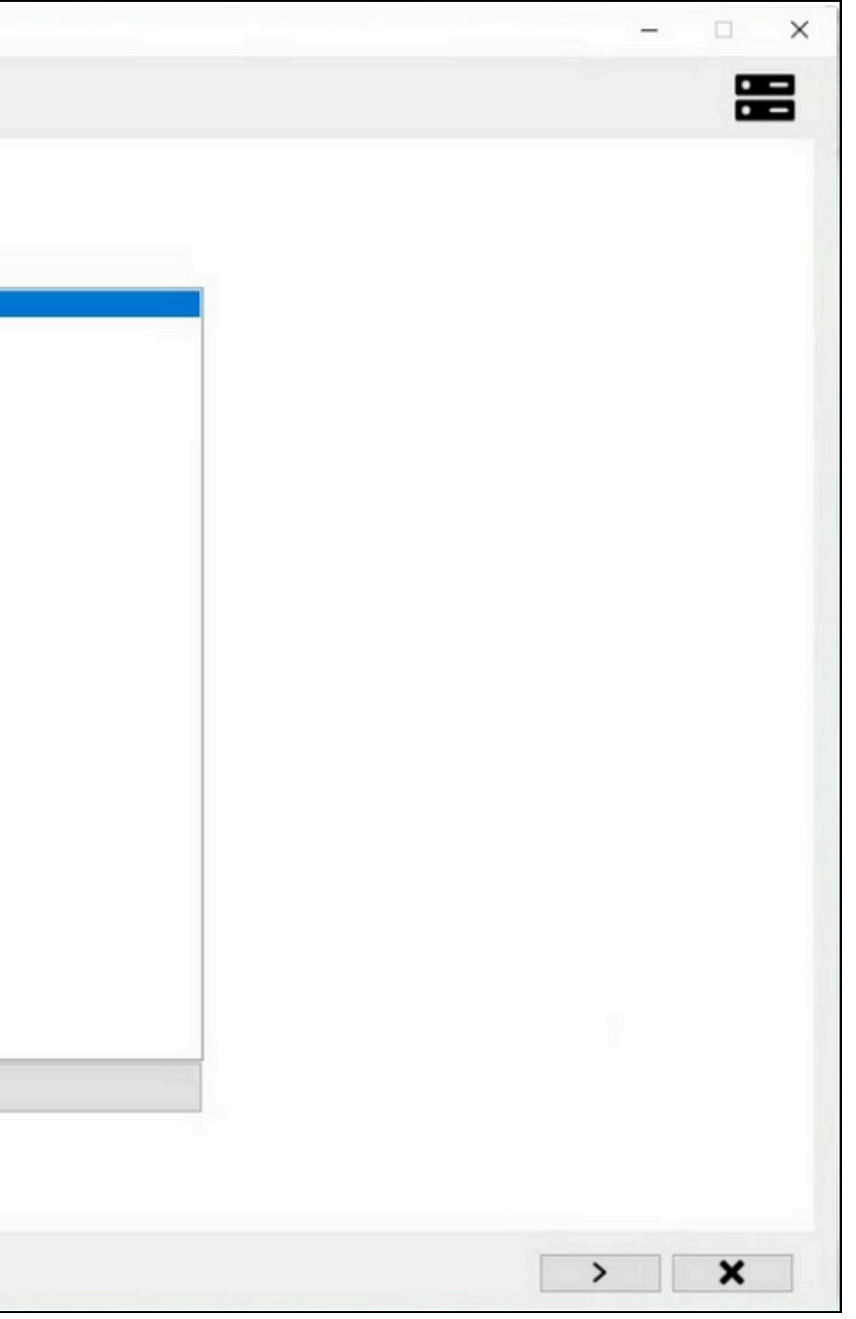

![](_page_14_Picture_0.jpeg)

# Migrate Source Recorders' Storage Profiles

![](_page_14_Picture_2.jpeg)

| on                                                                                                    |                           |                  |                                                    |
|----------------------------------------------------------------------------------------------------|---------------------------|------------------|----------------------------------------------------|
|                                                                                                    |                           | Storage Profiles |                                                    |
| XProtect Corporate 2021 F<br>Source - SRCR1<br>↓<br>XProtect Corporate 2023 F<br>Destination - DESTSER | 12 Test<br>13 Test<br>VER |                  | Destination - DESTSERVER<br>Local default          |
| 208/                                                                                                   |                           |                  |                                                    |
| 30%                                                                                                    |                           |                  |                                                    |
| Migrate Roles                                                                                          | ~                         |                  |                                                    |
| Destination Recorder                                                                                   | ~                         |                  |                                                    |
| Source Recorder                                                                                        | ~                         |                  |                                                    |
| Storage Check                                                                                          | \$                        |                  |                                                    |
| Migrate Devices                                                                                        | $\underline{\mathbb{X}}$  |                  |                                                    |
| Migrate View Groups                                                                                    | X                         |                  |                                                    |
| Migrate Recorder                                                                                       | $\mathbb{X}$              |                  |                                                    |
| Move Devices                                                                                           | X                         | (gg=1)           |                                                    |
| Restore Media                                                                                          | X                         | The storage pr   | rofiles listed above have been successfully create |
|                                                                                                    | 12.53                     | . continue.      |                                                    |

## Migrate to the Temporary Recorder

![](_page_15_Picture_2.jpeg)

![](_page_15_Picture_3.jpeg)

![](_page_16_Picture_0.jpeg)

#### Devices

![](_page_16_Picture_2.jpeg)

|                    |                                                                                                    |                                                                                                 | Source Server                                                       |                                                                                                    |                                                                                                    |                                                                                                    |
|--------------------|----------------------------------------------------------------------------------------------------|-------------------------------------------------------------------------------------------------|---------------------------------------------------------------------|----------------------------------------------------------------------------------------------------|----------------------------------------------------------------------------------------------------|----------------------------------------------------------------------------------------------------|
| Test<br>Test<br>ER |                                                                                                    | AXIS P3344 Fixed I                                                                              | Dome Network Camera<br>Dome Network Camera                          | a (192.168.0.43)<br>a (192.168.0.46)                                                                                   |                                                                                                    | - DESTSERVER DES                                                                                                    |
|                    |                                                                                                    |                                                                                                 |                                                                     |                                                                                                    |                                                                                                    |                                                                                                    |
| *<br>*<br>*        |                                                                                                    |                                                                                                 |                                                                     |                                                                                                    |                                                                                                    |                                                                                                    |
| ✓<br>¢             |                                                                                                    |                                                                                                 |                                                                     |                                                                                                    |                                                                                                    |                                                                                                    |
| X                  |                                                                                                    | _                                                                                               |                                                                     |                                                                                                    |                                                                                                    |                                                                                                    |
| X                  |                                                                                                    |                                                                                                 |                                                                     |                                                                                                    | 1                                                                                                    | _                                                                                                    |
| X                  |                                                                                                    |                                                                                                 |                                                                     |                                                                                                    |                                                                                                    |                                                                                                    |
|                    | Test<br>Test<br>IR<br>✓<br>✓<br>✓<br>✓<br>✓<br>✓<br>✓<br>✓<br>✓<br>✓<br>✓<br>✓<br>✓<br>✓<br>✓<br>✓<br>✓ | Test<br>ER<br>✓<br>✓<br>✓<br>✓<br>✓<br>✓<br>✓<br>✓<br>✓<br>✓<br>✓<br>✓<br>✓<br>✓<br>✓<br>✓<br>✓ | Test   AXIS P3344 Fixed I   AXIS P3344 Fixed I   AXIS P3344 Fixed I | Test   AXIS P3344 Fixed Dome Network Camer   AXIS P3344 Fixed Dome Network Camer   AXIS P3344 Fixed Dome Network Camer | Text     AXIS P3344 Fixed Dome Network Camera (192.168.0.43)     AXIS P3344 Fixed Dome Network Camera (192.168.0.46)     Text     Image: State of the state of the state of | SRCSERVER SRCRI     AXIS P3344 Fixed Dome Network Camera (192.168.0.43)     AXIS P3344 Fixed Dome Network Camera (192.168.0.46)     **     **     **     **     **     **     **     **     **     **     **     **     **     **     **     **     **     **     **     **     **     **     **     **     **     **     **     **     **     **     **     **     **     **     **     **     **     **     **     **     **     **     **     **     **     **     **     **     **     **     **     **     ***     *** |

# Select, Drag & Drop

![](_page_17_Picture_2.jpeg)

![](_page_17_Figure_3.jpeg)

![](_page_18_Picture_0.jpeg)

# **Select Migration Properties**

![](_page_18_Picture_2.jpeg)

|                                                                                                    | Camera                                              | From            | То                    | Progress | Status                                             | Result Info |
|----------------------------------------------------------------------------------------------------|-----------------------------------------------------|-----------------|-----------------------|----------|----------------------------------------------------|-------------|
|                                                                                                    | AXIS P3344 Fixed Dome Network Camera (192.168.0.43) | SRCSERVER SRCR1 | DESTSERVER DESTSERVER |          | Command to add the camera sent, awaiting response. |             |
| (Protect Corporate 2021 R2 Test<br>Source - SRCR1<br>↓<br>(Protect Corporate 2023 R3 Test<br>Destination - DESTSERVER | AXIS P3344 Fixed Dome Network Camera (192.168.0.46) | SRCSERVER SRCR1 | DESTSERVER DESTSERVER |          | To be added                                        |             |
|                                                                                                    |                                                     |                 |                       |          |                                                    |             |
| 40%                                                                                                    |                                                     |                 |                       |          |                                                    |             |
| grate Roles 🗸                                                                                                    |                                                     |                 |                       |          |                                                    |             |
| estination Recorder 🖌 🗸                                                                                               |                                                     |                 |                       |          |                                                    |             |
| urce Recorder 🖌 🖌                                                                                                    |                                                     |                 |                       |          |                                                    |             |
| orage Check 🗸                                                                                                    |                                                     |                 |                       |          |                                                    |             |
| igrate Devices                                                                                                    |                                                     |                 |                       |          |                                                    |             |
| grate View Groups 📓                                                                                                   |                                                     |                 |                       |          |                                                    |             |
| grate Recorder 👱                                                                                                    |                                                     |                 |                       |          |                                                    |             |
| estore Media                                                                                                    |                                                     |                 |                       |          |                                                    |             |
| ean Up                                                                                                    |                                                     |                 |                       |          |                                                    |             |
|                                                                                                    |                                                     |                 |                       |          |                                                    |             |
|                                                                                                    |                                                     |                 |                       |          |                                                    |             |

## Migrate to the Temporary Recorder

![](_page_19_Picture_2.jpeg)

![](_page_20_Figure_0.jpeg)

# Devices are copied in the Disabled State

![](_page_20_Picture_2.jpeg)

| ast Metwork   | cest 😭 Network |      |      |   |
|---------------|----------------|------|------|---|
| ast 🐩 Network | ast 🎬 Network  |      |      | * |
| ast Thetwork  | sst 🔭 Network  |      |      |   |
| ast Network   | sst 🔭 Network  |      |      |   |
| st Metwork    | set            |      |      | ^ |
| et 🔭 Network  | st T Network   |      |      |   |
| at Ketwork    | et Ketwork     |      |      | ~ |
| at Ketwork    | st Metwork     | <br> | <br> |   |
| at Network    | st 😭 Network   |      |      |   |
| st 😭 Network  | st Metwork     |      | <br> |   |
| et Network    | et *** Network |      |      |   |
| at Metwork    | st 😭 Network   |      |      |   |
| st 👷 Network  | st 👷 Network   |      |      |   |
| • •           |                |      |      |   |

![](_page_21_Picture_0.jpeg)

### **View Groups**

![](_page_21_Picture_2.jpeg)

| Choose the view groups to copy to the                                                                                                    | e destination server |
|----------------------------------------------------------------------------------------------------|----------------------|
|                                                                                                    | View Groups          |
| Protect Corporate 2021 R2 Test<br>Source - SRCR1                                                                                                    | R1                   |
| and the second second se | ✓ R2                 |
| Protect Corporate 2023 R3 Test Destination - DESTSERVER                                                                                                    | 1990 C               |
|                                                                                                    |                      |
|                                                                                                    |                      |
| 50%                                                                                                    |                      |
|                                                                                                    |                      |
| rate Roles 🗸                                                                                                    |                      |
| testes Beender                                                                                                    |                      |
| sunation Recorder                                                                                                    |                      |
| urce Recorder 🗸                                                                                                    |                      |
| rage Check 🗸                                                                                                    |                      |
|                                                                                                    |                      |
| rate Devices V                                                                                                    |                      |
| grate View Groups 🔅                                                                                                    |                      |
| rate Recorder 🛛 🕱                                                                                                    |                      |
|                                                                                                    |                      |
| ve Devices                                                                                                    |                      |
| store Media                                                                                                    |                      |
| an Up                                                                                                    |                      |
|                                                                                                    |                      |
|                                                                                                    |                      |
|                                                                                                    |                      |

### **Select View Groups**

![](_page_22_Picture_2.jpeg)

![](_page_22_Picture_3.jpeg)

| Migrate View Groups |                     |                                      |                                               |
|---------------------|---------------------|--------------------------------------|-----------------------------------------------|
| ingrate new groups  |                     |                                      |                                               |
|                     |                     |                                      |                                               |
|                     | ViewGroups          | Progress                             | Status                                        |
|                     | R1                  |                                      | ViewGroup subgroups comple                    |
|                     | R2                  |                                      | ViewGroup subgroups complet                   |
|                     |                     |                                      |                                               |
|                     |                     |                                      |                                               |
|                     |                     |                                      |                                               |
|                     |                     |                                      |                                               |
|                     |                     |                                      |                                               |
|                     |                     |                                      |                                               |
|                     |                     |                                      |                                               |
|                     |                     |                                      |                                               |
|                     |                     |                                      |                                               |
|                     |                     |                                      |                                               |
|                     |                     |                                      |                                               |
|                     |                     |                                      |                                               |
|                     | 1                   |                                      |                                               |
|                     |                     |                                      |                                               |
|                     | Migrate View Groups | ViewGroups           R1           R2 | ViewGroups       Progress         R1       R2 |

#### **Migrate to Destination Data Base**

![](_page_23_Picture_2.jpeg)

![](_page_23_Picture_3.jpeg)

![](_page_24_Picture_0.jpeg)

#### **Detach Source Recorder**

![](_page_24_Picture_2.jpeg)

| Aun | uhan haliz ava                                                                                                    | н |  |
|-----|----------------------------------------------------------------------------------------------------|---|--|
|     |                                                                                                    |   |  |
|     | 350 / 577   - 100% +   🗄 📀                                                                                                    | Ŧ |  |
|     | If you have multiple device packs installed and have problems deleting the files, you can use the script in the<br>device pack installation folder to delete them completely.                                                                                                    |   |  |
|     | If you remove device drivers, the recording server and the camera devices cannot communicate any longer. Do<br>not remove device packs when you upgrade because you can install a new version on top of an old one. Only if<br>you uninstall the entire system may you remove the device pack. |   |  |
|     | Remove a recording server                                                                                                    |   |  |
|     | If you remove a recording server, all configuration specified in the Management Client is removed for the recording server, including all of the recording server's associated hardware (cameras, input devices, and so on).                                                                   |   |  |
|     |                                                                                                    |   |  |
|     |                                                                                                    |   |  |
|     |                                                                                                    |   |  |
|     | Administrator manual   XProtect® VMS 2024 R1                                                                                                    |   |  |
|     | 1. Right-click the recording server you want to remove in the Overview pane.                                                                                                    |   |  |
|     | 2. Select Remove Recording Server.                                                                                                    |   |  |
|     | If you are sure, click Yes.     The recording server and all of its associated hardware are removed.                                                                                                    |   |  |
|     | Delete all hardware on a recording server                                                                                                    |   |  |
|     | When you delete hardware, all recorded data related to the hardware is deleted permanently.                                                                                                    |   |  |
|     |                                                                                                    |   |  |
|     | <ol> <li>Right-click the recording server on which you want to delete all hardware.</li> </ol>                                                                                                    |   |  |

![](_page_25_Picture_0.jpeg)

![](_page_25_Picture_1.jpeg)

## **Attach Source Recorder to Destination**

![](_page_25_Picture_3.jpeg)

![](_page_25_Picture_4.jpeg)

![](_page_25_Picture_5.jpeg)

# Upgrade Recorder Version, if needed

| → C                                                                                                    | A Not secure destseper.vegadom.com/installation/admin/default-en-US.htm                                                                                                    | \$                        | -              |
|----------------------------------------------------------------------------------------------------|----------------------------------------------------------------------------------------------------|---------------------------|----------------|
| Google C                                                                                                    | Chrome isn't your default browser Set as default                                                                                                    |                           |                |
| •                                                                                                    | milestone   XProtect*                                                                                                    | ed States)                | X              |
| Milesta<br>applica<br>menu<br>Reco                                                                                                    | ione XProtect VHS contains a set of administrative applications which are downloaded and installed from<br>ations can be found on the default download page. If you want to view this page in another language, is<br>in the top right corner.                                                                                                    | m this pag<br>use the lan | e. Us<br>iguag |
| Recor<br>All La                                                                                                    | Crotest Recording Server has features for recording of video and audio feeds, and for communication with cameras<br>es in the surveillance system<br>ringi Server Installer 23.3a (64 bit)<br>inguages                                                                                                    | and other                 |                |
| Man                                                                                                    | sagement Client Installer                                                                                                    |                           |                |
| Hanag<br>All La                                                                                                    | Chotect Management Client is the system's administration application, used for setting up hardware, recording sen-<br>spement Client Installer 2023 R3 (64 bit)<br>nguages                                                                                                    | ers, securit              | y, etc         |
|                                                                                                    |                                                                                                    |                           | kes            |
| Even<br>The Even                                                                                                    | nt Servor Installer<br>Event Server manages all event and map related communication. It stores events, image files and map configuratio<br>s information about the surveillance system available.                                                                                                    | ns, and ma                |                |
| Even<br>The Event<br>All Lan                                                                                                    | nt Server Installer<br>Vent Server manages all event and map related communication. It stores events, image files and map configuration<br>information about the surveillance system available.<br>(Server Installer 2023 R2 (64 bit)<br>inguages                                                                                                    | ns, and ma                |                |
| Even<br>The E-<br>status<br>Event<br>All Lan                                                                                                    | At Server Installer<br>Vent Server manages all event and map related communication. It stores events, image files and map configuration<br>is information about the surveillance system available.<br>Is Gerver Installer 2023 R3 (64 bit)<br>Server Installer<br>Og Server manages all system logging.                                                                                                    | ns, and ma                |                |
| Event<br>All Lan<br>Log Se<br>All Lan                                                                                                    | It General Installer<br>(West Event manages all event and map related communication. It stores events, image files and map configuration<br>information about the surveillance system available.<br>(Server Installer 2023 R3 (64 bit)<br>Server Installer 2023 R3 (64 bit)<br>Instruction Server Installer 2023 R3 (64 bit)<br>Installer 2023 R3 (64 bit)<br>Installer 2023 R3 (64 bit)                                                                                                    | ns, and ma                |                |
| Even<br>The E<br>statur<br>Event<br>All Lar<br>The Log S<br>All Lar<br>Hob                                                                                                    | In Server Installer<br>Versi Ever manages all event and map related communication. It stores events, image files and map configuration<br>information about the surveillance system available.<br>(Server Installer 2023 R3 (64 bit)<br>Server Installer 2023 R3 (64 bit)<br>Installer 2023 R3 (64 bit)<br>Installer 2023 R3 (64 bit)<br>Installer 2023 R3 (64 bit)                                                                                                    | ns, and ma                |                |
| Event<br>The E<br>statu<br>Event<br>Al Las<br>The Li<br>Log Si<br>Al Las<br>As par<br>settin                                                                                                    | In Server Installer<br>(Server Installer 2023 R3 (44 bit)<br>(Server Installer 2023 R3 (44 bit)<br>(Server Installer 2023 R3 (44 bit)<br>(Server Installer 2023 R3 (44 bit)<br>(Server Installer 2023 R3 (44 bit)<br>(Server Installer 2023 R3 (44 bit)<br>(Server Installer 2013 R3 (44 bit)<br>(Server Installer 2013 R3 (44 bit)<br>(Server Installer 2013 R3 (44 bit)<br>(Server Installer 2013 R3 (44 bit)<br>(Server Installer 2013 R3 (44 bit)<br>(Server Installer 2013 R3 (44 bit)<br>(Server Installer 2014 R3 (44 bit)<br>(Server Installer 2014 R3 (44 bit)<br>(Server I | ator-based                |                |
| Event<br>The E<br>statu<br>Event<br>Al Lar<br>The Li<br>Log S-<br>Al Lar<br>As par<br>settin<br>Hobile<br>Al Lar                                                                                                    | In Server Installer Vent Server manages all event and map related communication. It stores events, image files and map configuratio is information about the surveillance system available. (Server Installer 2023 R3 (64 bit) ropuses Server Installer 2023 R3 (64 bit) ropuses Ne Server Installer of of the surveillance system, the XProtect Mobile component contains features for managing server- and administry of the Surveillance Installer (s Server Installer )                                                                                                    | ator-based                |                |
| Even<br>The E<br>status<br>Event<br>All Las<br>Log S<br>All Las<br>Log S<br>All Las<br>Hobils<br>All Las<br>Hobils<br>All Las<br>Hobils<br>All Las<br>Event<br>The Log S<br>All Las<br>Hobils<br>All Las<br>The Log S<br>All Las<br>Hobils<br>All Las<br>Hobils<br>Hobils<br>All Las<br>Hobils<br>All Las<br>Hobils<br>All Las<br>Hobils<br>All Las<br>Hobils<br>All Las<br>Hobils<br>All Las<br>Hobils<br>All Las<br>Hobils<br>All Las<br>Hobils<br>All Hobils<br>All Hobils<br>Hobils<br>All Hobils<br>Hobils<br>Hob | It General Installer Vent Server Installer Vent Server Installer Vent Server Installer Vent Server Installer Vent Server Installer Vent Vent Vent Vent Vent Vent Vent Vent                                                                                                    | ator-based                |                |

|                             | g Server                      |  |
|-----------------------------|-------------------------------|--|
| Installing Milest           | one XProtect Recording Server |  |
| Installing Milestone XProte | ct Recording Server           |  |
| Overall progress            |                               |  |
|                             |                               |  |

![](_page_26_Picture_3.jpeg)

![](_page_26_Picture_4.jpeg)

![](_page_26_Picture_5.jpeg)

|                                                                                                    |                         | Migrate the Old Reco    | ording Server (Step 5/5)                     |                                                |
|----------------------------------------------------------------------------------------------------|-------------------------|-------------------------|----------------------------------------------|------------------------------------------------|
|                                                                                                    |                         | The storage profiles ar | nd archives listed below were created succes | ssfully on the newly migrated recording server |
| XProtect Corporate 2021 R<br>Source - SRCR1<br>↓<br>XProtect Corporate 2023 R<br>Destination - DESTSER | 2 Test<br>3 Test<br>VER |                         |                                              |                                                |
| 60%                                                                                                    |                         |                         | Profiles                                     | Details                                        |
|                                                                                                    |                         |                         | Local default                                | Name: Local default                            |
| Migrate Roles                                                                                          | ~                       |                         |                                              | RetainMinutes: 7 Day(s)                        |
| Destination Recorder                                                                                   | ~                       |                         |                                              | Signing: Disabled                              |
| Source Recorder                                                                                        | ~                       |                         | -                                            | Archive-                                       |
| Storage Check                                                                                          | ~                       |                         |                                              | None I                                         |
| Migrate Devices                                                                                        | ~                       |                         |                                              |                                                |
| Migrate View Groups                                                                                    | ~                       |                         | · · · · · · · · · · · · · · · · · · ·        |                                                |
| Migrate Recorder                                                                                       | \$                      |                         |                                              |                                                |
| Move Devices                                                                                           | X                       |                         |                                              |                                                |
| Restore Media                                                                                          | X                       |                         |                                              |                                                |
| Clean Up                                                                                               | X                       |                         |                                              |                                                |
|                                                                                                    |                         |                         |                                              |                                                |
|                                                                                                    |                         |                         |                                              |                                                |
|                                                                                                    |                         |                         |                                              |                                                |

#### Storage Profiles are moved from the temporary recorder to the Migrated Recorder

![](_page_27_Picture_2.jpeg)

![](_page_27_Figure_3.jpeg)

|                                                                                                    | Camera                                              | From                  | То               | Progress | Status       | Result Info |
|----------------------------------------------------------------------------------------------------|-----------------------------------------------------|-----------------------|------------------|----------|--------------|-------------|
|                                                                                                    | AXIS P3344 Fixed Dome Network Camera (192.168.0.43) | DESTSERVER DESTSERVER | DESTSERVER SRCR1 |          | Move started |             |
| XProtect Corporate 2021 R2 Test<br>Source - SRCR1<br>↓<br>XProtect Corporate 2023 R3 Test<br>Destination - DESTSERVER | AXIS P3344 Fixed Dome Network Camera (192.168.0.46) | DESTSERVER DESTSERVER | DESTSERVER SRCR1 |          | To be moved  |             |
|                                                                                                    |                                                     |                       |                  |          |              |             |
| 70%                                                                                                    |                                                     |                       |                  |          |              |             |
|                                                                                                    |                                                     |                       |                  |          |              |             |
| Aigrate Roles 🗸                                                                                                    |                                                     |                       |                  |          |              |             |
| estination Recorder 🖌 🗸                                                                                               |                                                     |                       |                  |          |              |             |
| ource Recorder 🗸 🗸                                                                                                    |                                                     |                       |                  |          |              |             |
| torage Check 🖌                                                                                                    |                                                     |                       |                  |          |              |             |
| ligrate Devices 🗸                                                                                                    |                                                     |                       |                  |          |              |             |
| ligrate View Groups 🖌                                                                                                 |                                                     |                       |                  |          |              |             |
| ligrate Recorder 🖌 🗸                                                                                                  |                                                     |                       |                  |          |              |             |
| love Devices                                                                                                    |                                                     |                       |                  |          |              |             |
| lestore Media                                                                                                    |                                                     |                       |                  |          |              |             |
| lean Up 📓                                                                                                    |                                                     |                       |                  |          |              |             |
|                                                                                                    |                                                     |                       |                  |          |              |             |

#### Devices are moved from the Temporary recorder to the Migrated Recorder

![](_page_28_Picture_2.jpeg)

![](_page_29_Picture_0.jpeg)

# **Re-hydrate Media**

![](_page_29_Picture_2.jpeg)

| g Management<br>Server 2          |            |
|-----------------------------------|------------|
| rated recorder, to restore media. |            |
|                                   | > <b>X</b> |

![](_page_30_Picture_0.jpeg)

# **Copy and Run Script on the Migrated Recorder**

![](_page_30_Picture_2.jpeg)

|                                                                                                | Instance ID: i-05666<br>Private IPv4 address<br>Public IPv4 address: |
|------------------------------------------------------------------------------------------------|----------------------------------------------------------------------|
|                                                                                                | ¢                                                                    |
| Aanagement<br>Server 2                                                                         |                                                                      |
| is computer's desktop.<br>we just migrated.<br>ne migrated recorder.<br>ages silimar to below: |                                                                      |
|                                                                                                | > ×                                                                  |

![](_page_31_Picture_0.jpeg)

![](_page_31_Picture_1.jpeg)

### **Copy and Run Script on the Migrated Recorder**

![](_page_31_Picture_3.jpeg)

| Home Share         | View App          | Manage<br>lication Tools | XPortmediaDB            |           |    |                   |
|--------------------|-------------------|--------------------------|-------------------------|-----------|----|-------------------|
| ↑ 📑 > Th           | is PC > Desktop > | XPortmediaD              | в                       |           |    |                   |
| uick access        | Name              | ^                        | Date                    | modified  |    | Туре              |
| Decision           | Newtonsoft.       | Json.dll                 | 3/8/2                   | 2023 7:09 | AM | Application exten |
| Desktop x          | Rep.json          |                          | 10/2/                   | 2024 4:30 | PM | JSON File         |
| Documents 📌        | Storages.jsor     | n                        | 10/2/                   | 2024 4:52 | PM | JSON File         |
| Downloads 🖈        | System.Man        | agement.Auton            | nation.dll 5/7/2        | 2022 5:20 | AM | Application exten |
| Pictures 🖈         | I XPortmedia      | an                       | 0./20                   | 2024.5.56 | AM | Application       |
| Installer          | XPortmedia        | Open                     |                         |           | AM | CONFIG File       |
| Suntan 22          | XPortmedia        | 💡 Run aş ad              | ministrator             |           | AM | PDB File          |
| XProtect Recording |                   | Troublesh<br>Pin to Sta  | oot compatibility<br>rt |           |    |                   |
| his PC             |                   | 🖻 Share                  |                         |           |    |                   |
| etwork             |                   | Give acce                | ss to                   | >         |    |                   |

![](_page_32_Picture_0.jpeg)

# Media from the Migrated Recorder is re-hydrated

![](_page_32_Picture_2.jpeg)

![](_page_33_Picture_0.jpeg)

#### Repeat the Process to Migrate another Recorder

![](_page_33_Picture_2.jpeg)

|                         |                 | Demonstration Comment       |                                                   |
|-------------------------|-----------------|-----------------------------|---------------------------------------------------|
|                         |                 | Remove the Temporary Server |                                                   |
|                         |                 |                             | Destination                                       |
| XProtect Corporate 2021 | R2 Test         |                             | Destination                                       |
| Source - SKCR2, vegado  | m.com           |                             |                                                   |
| Destination - DESTSER   | R3 Test<br>RVER |                             | Recording Recording Record                        |
|                         | -               |                             | Server 3 Server 1 Serv                            |
| 100%                    |                 |                             |                                                   |
|                         |                 |                             |                                                   |
| Migrate Roles           | ~               |                             |                                                   |
| estination Recorder     | ~               |                             |                                                   |
| Source Recorder         | ~               |                             | V                                                 |
| Storage Check           | $\checkmark$    |                             |                                                   |
| Migrate Devices         | $\checkmark$    |                             | Temporary                                         |
| Migrate View Groups     | ~               |                             | Recorder                                          |
| Migrate Recorder        | ~               |                             |                                                   |
| Move Devices            | ~               |                             |                                                   |
| Restore Media           | ~               |                             |                                                   |
| Clean Up                | ~               |                             |                                                   |
|                         |                 |                             | <b></b>                                           |
|                         |                 |                             | Please disconnect the temporary recorder. All ste |
| <b>6</b>                |                 |                             |                                                   |

# Disconnect the Temporary Recorder when done

![](_page_34_Picture_2.jpeg)

![](_page_34_Picture_3.jpeg)

#### XPort v1.0.1

(1) Help

| Feature                                                                 | Supported?   |  |
|-------------------------------------------------------------------------|--------------|--|
| Hardware                                                                | ✓            |  |
| Camera                                                                  | ✓            |  |
| Microphone                                                              | ✓            |  |
| Speaker                                                                 | ✓            |  |
| Metadata                                                                | ✓            |  |
| Input                                                                   | ✓            |  |
| Output                                                                  | ✓            |  |
| Device Groups (Camera, Microphone,<br>Speaker, Metadata, Input, Output) | ✓            |  |
| Smart Wall                                                              | X            |  |
| View Groups                                                             | $\checkmark$ |  |
| Smart Client Profiles                                                   | X            |  |

| Feature                    | Supported? |  |  |
|----------------------------|------------|--|--|
| Management Client Profiles | ×          |  |  |
| Matrix                     | X          |  |  |
| Rules X                    |            |  |  |
| Time Profiles              | X          |  |  |
| Maps                       | ×          |  |  |
| Smart Maps                 | ×          |  |  |
| Notification Profiles      | ×          |  |  |
| User-defined Events        | X          |  |  |
| Analytics Events           | X          |  |  |
| Generic Events             | X          |  |  |
| Webhook                    | ×          |  |  |

| ~ | Supported   | × | Milestone SDK Limitation | X | Coming Soon |
|---|-------------|---|--------------------------|---|-------------|
|   | - appointed |   |                          | _ |             |

# **Overall Feature Support**

![](_page_35_Picture_6.jpeg)

Х

| Feature            | Supported?            |  |
|--------------------|-----------------------|--|
| Roles              | ×                     |  |
| Basic Users        | <ul> <li>✓</li> </ul> |  |
| ystem Dashboard    | ×                     |  |
| erver Logs         | ×                     |  |
| Aetadata Search    | ×                     |  |
| ccess Control      | ×                     |  |
| ncident Properties | ×                     |  |
| ransact            | ×                     |  |
| larm Definitions   | X                     |  |
| larm Data Settings | ×                     |  |
| ound Settings      | ×                     |  |
|                    |                       |  |
|                    |                       |  |
|                    |                       |  |

![](_page_36_Picture_2.jpeg)

Product -Home

![](_page_36_Picture_4.jpeg)

#### support@vega25.com

![](_page_36_Picture_6.jpeg)

JE

![](_page_36_Picture_7.jpeg)

Solutions -

More -

# High **Availability** Situational Awareness

Hi there 👏 If you need any assistance, I'm always here.

Enter your message...